**BIMUTASII** 操作のワンポイント

多用途生体情報解析プログラム

# BIMUTAS® II

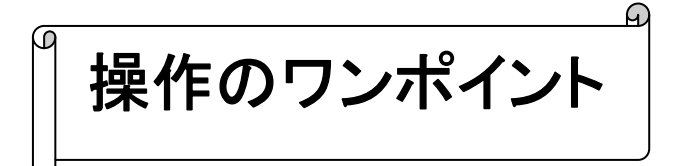

2012/02/24 5版

操作のワンポイント 2-1

ここでは、BIMUTASII-Aを操作する上でのワンポイントを紹介します。

# BIMUTASIIの基本的な解析の流れについては「基本操作」を、 BIMUTASIIを使用した解析の具体例については「解析手順」を参照して下さい。

# <目次>

| 1) | 計測したデータ(「コマンド」メニューによる数値)を表示させるには    | 2–3  |
|----|-------------------------------------|------|
| 2) | 計測したデータ(「コマンド」メニューによる数値)をテキスト出力するには | 2-7  |
| 3) | 波形をテキスト出力するには                       | 2–9  |
| 4) | 固定幅の範囲を選択するには                       | 2-13 |
| 5) | 横軸単位を変更するには                         | 2-15 |
| 6) | 横軸・縦軸スケールを変更して、波形を大きく見せるには          | 2-16 |

# 1) 計測したデータ(「コマンド」メニューによる数値)を表示させるには

<操作の流れ>

↓ ①計測したい波形を表示させ、計測範囲を選択する。

1.選択範囲を使って、簡便に計測する場合

2.バーカーソルを使って、任意の区間を計測する場合

3.マーク区間を使って、あらかじめ決まっている区間の計測をする場合

②タブ領域を広げ、タブ内のデータを見えるようにする。

①計測したい波形を表示させ、計測範囲を選択する。

#### 1. 選択範囲を使って、簡便に計測する場合

ツールバーのボタンを押し、データの選択方法を決定します。

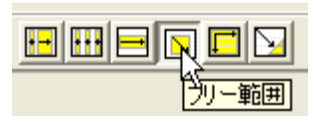

必要な区間をマウスでドラッグして、選択範囲を設定します。

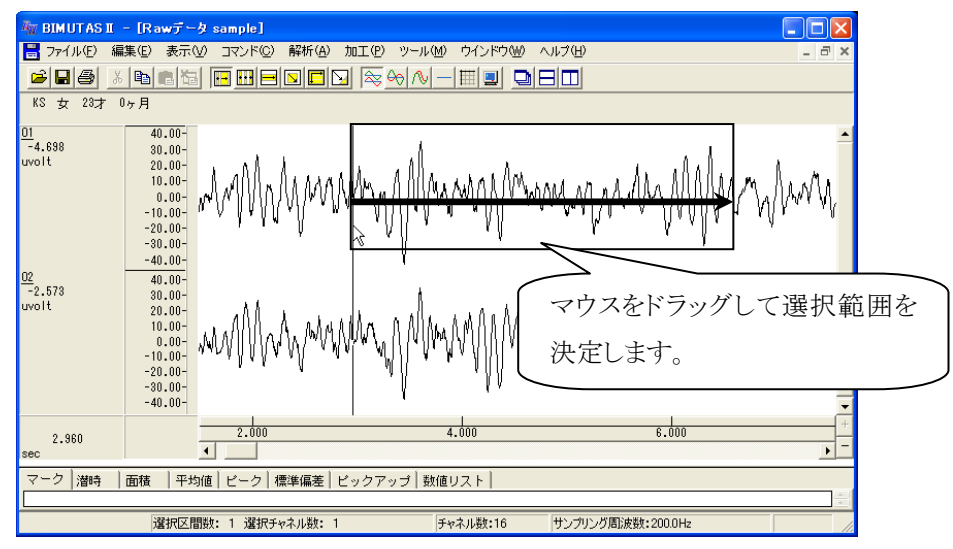

「コマンド」メニューの「"計測したいメニュー"」の「選択範囲」を選択します。

| 🦥 BIMUTAS II - [Rawデータ sample] |                               |                                                             |  |  |  |  |
|--------------------------------|-------------------------------|-------------------------------------------------------------|--|--|--|--|
| 📙 ファイル(E) 編集(E) 表示(V)          | <u>コマンド(C)</u> 解析( <u>A</u> ) | 加工(P) ツール(M) ウインドウ(M                                        |  |  |  |  |
|                                | マーク<br>潜時                     |                                                             |  |  |  |  |
| KS 女 23才 0ヶ月                   | 区間面積                          | ▶ バーカーソル区間( <u>C</u> )                                      |  |  |  |  |
| 01<br>-6.641 20.00-            | 平均値<br>ピーク値検出<br>標準偏差         | <ul> <li>マーク区間(<u>M</u>)</li> <li>選択範囲(<u>S</u>)</li> </ul> |  |  |  |  |

2. バーカーソルを使って、任意の区間を計測する場合

「コマンド」メニューの「"計測したいメニュー"」の「バーカーソル区間」を選択します。

| 🏧 BIMUTAS I – [Rawデータ sample] |                        |                       |  |  |  |  |  |
|-------------------------------|------------------------|-----------------------|--|--|--|--|--|
| 📙 ファイル(E) 編集(E) 表示(V)         | コマンド(C) 解析( <u>A</u> ) | 加工(P) ツール(M) ウインドウ(M  |  |  |  |  |  |
|                               | マーク<br>潜時              |                       |  |  |  |  |  |
| KS 女 23才 0ヶ月                  | 区間面積                   | ▶ バーカーソル区間(C)         |  |  |  |  |  |
| 01<br>0.162<br>20.00-         | 平均値<br>ピーク値検出<br>価準65  | マーク区間(M) V<br>選択範囲(S) |  |  |  |  |  |

波形上で、ベースカーソル(1番目の左クリック)を決定します。

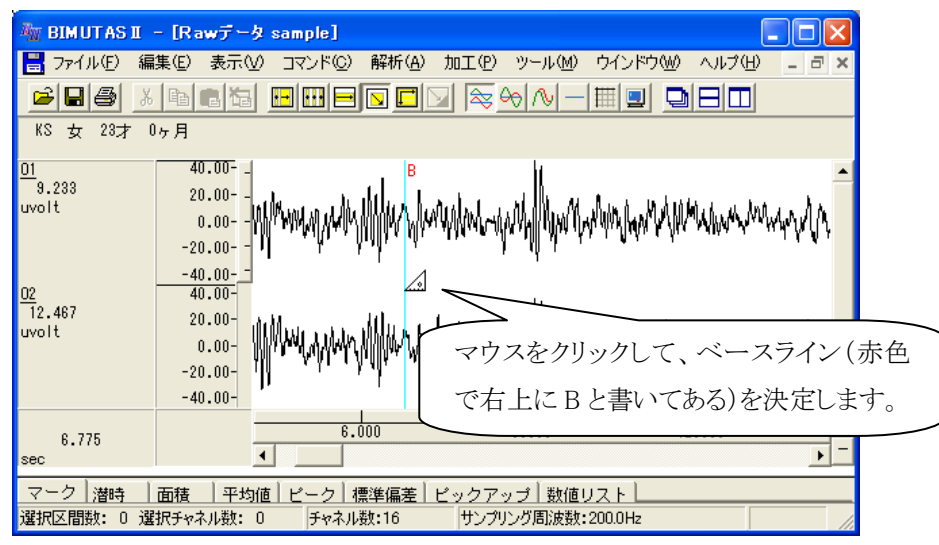

波形上で、計測範囲の終端(2番目の左クリック)を決定します。計測範囲の終端は連続して変更することが でき、クリックする度にデータがタブに表示されます。

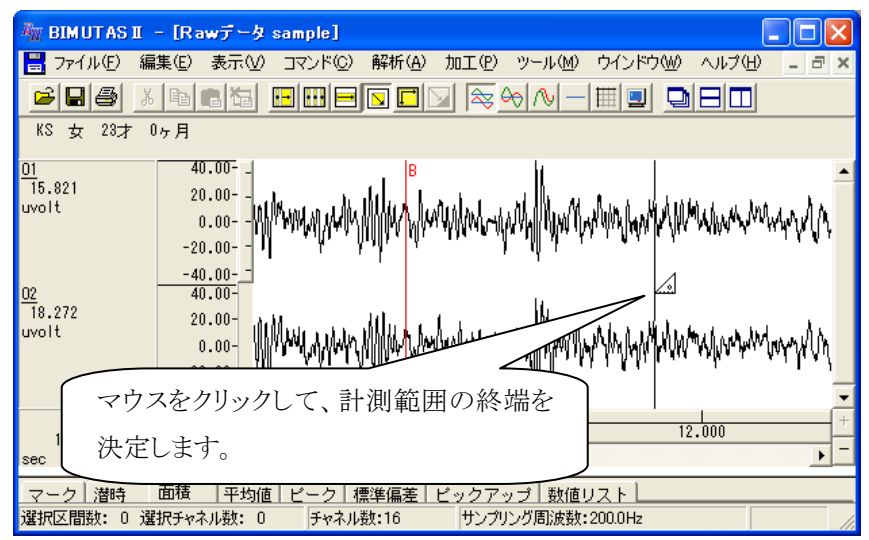

2-4 操作のワンポイント

ベースラインを変更するには、波形上で右クリックして「ベースカーソルのクリア」を選びます。その後でベース

🚾 BIMUTAS II – [Rawデータ sample] 🔡 ファイル(E) 編集(E) 表示(V) コマンド(C) 解析(A) 加工(P) ツール(M) ウインドウ(W) ヘルプ(H) KS 女 23才 0ヶ月 40.00-<u>01</u> 10.097 ÌÍ. 20.00-uvolt MANNIA 0.00-バーカーソル指定(チャネル毎)(M) バーカーソル指定(全チャネル)(L) -20.00--40.00 02 4.551 '+ 潜時(L) 40.00-区間面積(A) 20.00uvolt 平均値♡) 0.00-ピーク値検出(P) -20.00--標準偏差(S) 「ベースカーソルのクリア」を選択します。 データピックアップ -40.00-数値リスト(N) 7.850 スカーソルの 4 • sec 面積 平均値 ビーク 標準偏差 ビックアップ 数値リスト マーク|潜時 設定されているベースラインをクリアします。

ライン(はじめのクリック)と選択範囲の終端(2度目のクリック)を行います。

### 3. マーク区間を使って、あらかじめ決まっている区間の計測をする場合

あらかじめ、計測したい範囲にマークをつけます。

例:「コマンド」メニューの「マーク」-「バーカーソル指定(チャネル毎)」で、マークをつける場合

| 🖣 BIMUTAS I – [Rawर्ज – 4 sample] 📃 🔲 🔀            |                                                            |                                                                                                    |  |  |  |  |  |  |
|----------------------------------------------------|------------------------------------------------------------|----------------------------------------------------------------------------------------------------|--|--|--|--|--|--|
| 📕 ファイル(E) 編集(E) 表示(V)                              | コマンド( <u>C</u> ) 解析( <u>A</u> )                            | 加工(2) ツール(M) ウインドウ(W) ヘルプ(H) - ヨ ×                                                                                                    |  |  |  |  |  |  |
| KS 女 23才 0ヶ月 01<br>-2.538<br>uvolt 20.00-<br>0.00- | マーク<br>潜時<br>区間面積<br>平均値<br>ピーク値検出<br>標準偏差<br>データピックアップ(P) | バーカーソル指定(チャネル毎)( <u>M</u> ) Ctrl+M<br>バーカーソル指定(全チャネル)( <u>A</u> ) Ctrl+Shift<br>数値指定( <u>W</u> )<br>削除( <u>D</u> )<br>表示更新( <u>R</u> )<br>検索( <u>F</u> ) |  |  |  |  |  |  |

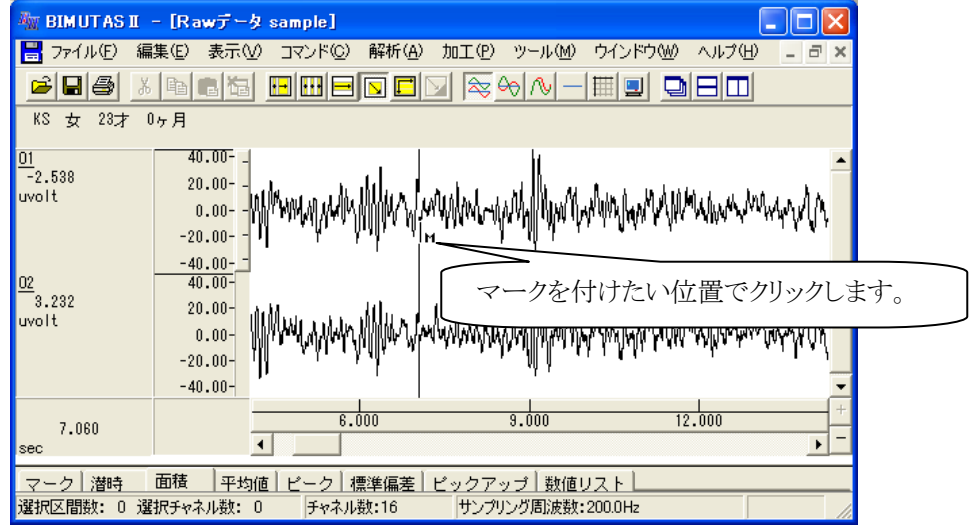

「コマンド」メニューの「"計測したいメニュー"」の「マーク区間」を選択します。

| 🏧 BIMUTASI - [Rawデータ sample] |                                 |                                  |  |  |  |  |  |
|------------------------------|---------------------------------|----------------------------------|--|--|--|--|--|
| 🔡 ファイル(E) 編集(E) 表示(V)        | コマンド( <u>C</u> ) 解析( <u>A</u> ) | 加工(P) ツール(M) ウインドウ(W)            |  |  |  |  |  |
|                              | マーク<br>潜時                       |                                  |  |  |  |  |  |
| KS 女 23才 0ヶ月                 | 区間面積                            | バーカーソル区間(C)                      |  |  |  |  |  |
| 01<br>8.585<br>20.00-        | 平均値<br>ピーク値検出<br>               | マーク区間( <u>M)</u><br>選択範囲(S) K M2 |  |  |  |  |  |

基準マークと対象マークを選び、「表示」ボタンを押します。基準マークと対象マークとの間が計測されます。

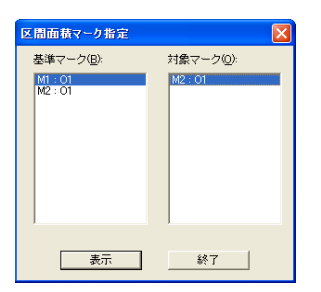

②タブ領域を広げ、タブ内のデータを見えるようにする。

波形の下にある、タブ領域と波形領域の境目にマウスをあわせます。その後ドラッグして上に引き上げます。

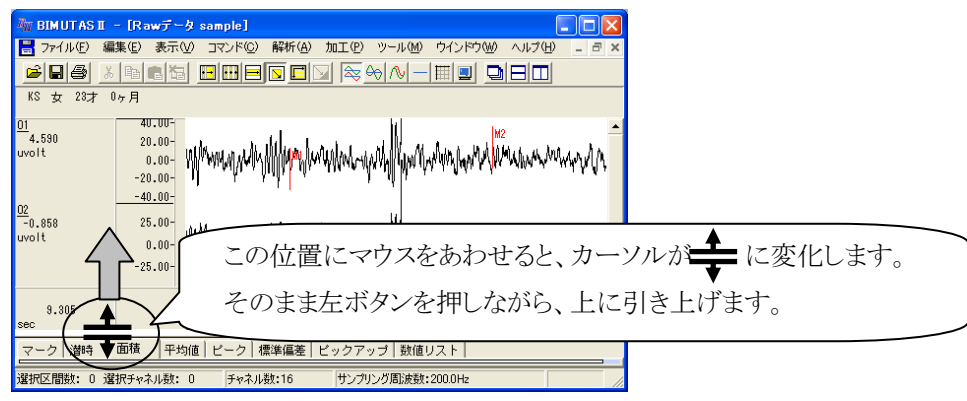

波形の下にあるタブ領域が表示され、①で操作したデータが表示されていることがわかります。

| 🐜 BIMUTASI - [Rawデータ sample]                                                                                                    |     |
|----------------------------------------------------------------------------------------------------|-----|
| 📑 ファイル(E) 編集(E) 表示(V) コマンド(C) 解析(A) 加工(P) ツール(M) ウインドウ(W) ヘルブ(H) 💶 🖬 🗙                                                                                                    |     |
|                                                                                                    |     |
| KS 女 23才 0ヶ月                                                                                                    |     |
| 01 0.00- Women with Willing on the work Willing on the work Warshard with the contraction A                                                                                                    |     |
| 02<br>0.482 0.00 When prove Mer when we and My way to an a second second se |     |
| 5 225 8.000 9.000 12.000 +                                                                                                    |     |
| sec                                                                                                    |     |
| マーク 潜時 面積 平均値 ピーク  標準偏差   ビックアップ   数値リスト                                                                                                    |     |
| ( 6.605sec - 11.525sec )<br>01                                                                                                    |     |
| Total uvolt meec<br>Positive 2088.317<br>Negative 18815.520 タブ内にデータが表示され                                                                                                    | ます。 |
| 5                                                                                                    |     |
| 選択区間数: 0 選択チャネル数: 0 チャネル数:16 サンプリング周波数:200.0Hz //                                                                                                    |     |

## 2) 計測したデータ(「コマンド」メニューによる数値)をテキスト出力するには

## <操作の流れ>

- ↓ ①タブ領域に計測データを表示させる。
- ↓ ②タブ領域を広げ、タブ内のデータを見えるようにする。
- ↓ ③「編集」メニューの「タブ情報」で「全て選択」を選ぶ。
- ↓ ④「編集」メニューの「タブ情報」で「コピー」を選ぶ。
- ⑤任意のテキストツールを起動して、「ペースト(貼り付け)」を行う。

#### ①タブ領域に計測データを表示させる。

この手順については、前項「1)計測したデータ(「コマンド」メニューによる数値を表示するには」を御覧ください。

## ②タブ領域を広げ、タブ内のデータを見えるようにする。

波形の下にある、タブ領域と波形領域の境目にマウスをあわせます。その後ドラッグして上に引き上げます。

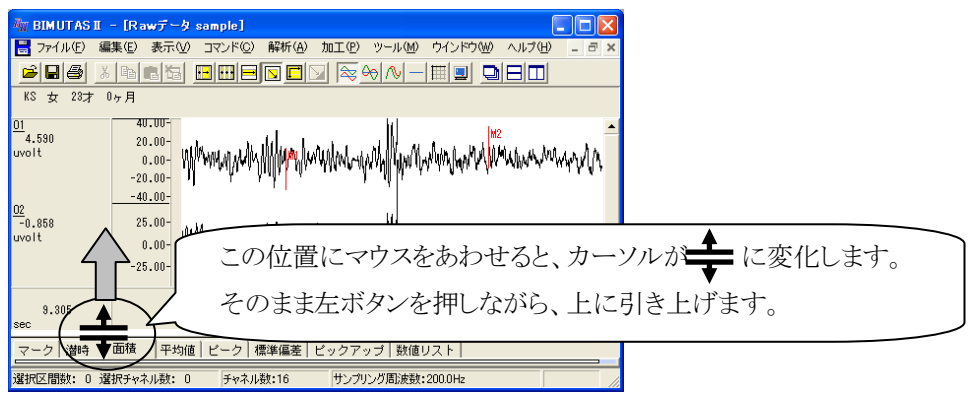

必要なタブをクリックして表示させます。

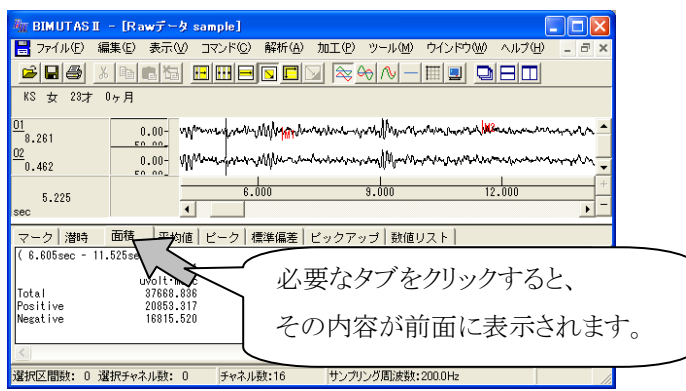

③「編集」メニューの「タブ情報」で「全て選択」を選ぶ。

| 77116D                        | (11) 東示(2) コマンド(2) 解                                                      | 所由加工のツール国ウインドウ国ヘルフローラン                                                                                                    |
|-------------------------------|---------------------------------------------------------------------------|----------------------------------------------------------------------------------------------------|
| 200                           | 直新の操作を織り返す(U) Ctri                                                        |                                                                                                    |
| KS \$2 23.7                   | チャネルの初期の(1) Cus<br>建築活動のコピー(2) Cus<br>デールの起い付け(2) Cus<br>新しいつくつどの活動が付け(2) | and we have a second the second of the second of the secon |
| 5.343                         | 区間の確認方法<br>区間の設備指定(2)_                                                    | , human and prover a second and a second and                                                                                                    |
| 4,390                         | 波形以毛                                                                      | * ·····                                                                                                    |
| マーク   溜响<br>6.775sec -        | トリガ推出(2).<br>自動指出(2-<br>イベン)相出<br>加賀平均                                    | ビックアップ 款値リスト                                                                                                    |
| Total<br>Positive<br>Negative | チャネル名称、コペント92。<br>被教者情報630。<br>イベント投票102。                                 |                                                                                                    |
| 61                            | なが春朝                                                                      | A 全て成(R(A), Ctri+Shift+A)                                                                                                    |

④「編集」メニューの「タブ情報」で「コピー」を選ぶ。

| THUT AS I                     | l − lRaw∓−9 sample]                                                           |                                                                   |
|-------------------------------|-------------------------------------------------------------------------------|-------------------------------------------------------------------|
| 27+(ND)                       | 出来(1) 表示(2) コマンド(2) 解析<br>直前の操作を通り送す(2) Col+F                                 | () MILO 9-140 94760 9116 9 10 10 10 10 10 10 10 10 10 10 10 10 10 |
| KS 女 23才<br>01<br>-13.877     | チャネルの切り取り(1) C6+3<br>違規定間のコピー(2) O6+0<br>データの取り付け(2) C6+3<br>転しいつくンドウに見り付け(2) | were will be man with a market -                                  |
| 02<br>-12.335                 | 区間の運択方法<br>区間の設備指定(W)。                                                        | · manually construction and                                       |
| 5.245                         | 波想从モ                                                                          | \$.000 12.000 · -                                                 |
| マーク   滑時<br>( 4.775ue -       | 日ガ抽出(Q)。<br>自動抽出(Q)。<br>イベント抽出<br>加重平均                                        | ビックアップ 数値リスト                                                      |
| Totsi<br>Positive<br>Negative | チャネル名称、コベル他)。<br>総験者情報図。<br>イバード株実図。                                          |                                                                   |
| 191                           | 夕ブ情報                                                                          | 全て成訳(A) Ctrl+Shift+A                                              |
| 選択されているタフ                     | 価格をコピーします。                                                                    | 初知期の(U) Ctrl+Shift+X                                              |
|                               |                                                                               | ⊐ピー(Q) Ctrl+Shill+C                                               |

## ⑤任意のテキストツールを起動して、「ペースト(貼り付け)」を行う。

例:Excel に貼り付ける場合

Excel を起動します。

| <b>8</b> | licrosoft | Excel -        | Book1 |
|----------|-----------|----------------|-------|
| •        | ファイル(E)   | 編集( <u>E</u> ) | 表示①   |
| D        | 🚔 🔛 🕒     | 0 - <b>*</b>   | MSPゴシ |
|          | A1        | -              | t.    |
|          | A         | E              | 3     |
| 1        |           |                |       |
| 2        |           |                |       |
| 3        |           |                |       |
| 4        |           |                |       |

「編集」メニューの「貼り付け」を選択します。

| 🔀 Microsoft Excel – Book1 |         |      |                  |                |        |   |
|---------------------------|---------|------|------------------|----------------|--------|---|
|                           | ファイル(E) | 編    | 集(E) 表示(V)       | 挿入仰            | () た客  | 1 |
| D                         | 🛩 🖪 🕨   | кЭ   | 元に戻せませんし         | D              | Ctrl+Z |   |
|                           | A1      | Q    | 繰り返しできませ、        | h( <u>R</u> )  | Otrl+Y |   |
|                           | A       | Ж    | 切り取り( <u>T</u> ) |                | Ctrl+X |   |
| 1                         |         | Ē,   | ⊐ピ–©)            |                | Ctrl+C | - |
| 2                         |         | ren. |                  | 12/D3          |        | _ |
| 3                         |         |      | Office クリックホー    | -P( <u>B</u> ) |        |   |
| 4                         |         | 2    | 貼り付け( <u>P</u> ) | Ν              | Ctrl+V |   |
| 5                         |         |      | 形式を選択して肌         | மா†Юි©         | )      |   |

タブの内容が Excel シートに貼り付けられます。

| 🗙 Microsoft Excel – Book1 |                               |                  |              |  |  |  |  |  |
|---------------------------|-------------------------------|------------------|--------------|--|--|--|--|--|
|                           | ファイル(E) 編                     | 讓(E) 表示(⊻) 挿入    | .Ψ 書式(型) ツール |  |  |  |  |  |
|                           | 🗋 🚅 🔛 🗸 💥 MS Pゴシック 🔹 11 🔹 🖪 . |                  |              |  |  |  |  |  |
|                           | D6                            | ✓ f <sub>x</sub> |              |  |  |  |  |  |
|                           | A                             | В                | С            |  |  |  |  |  |
| 1                         | (6.775sec                     | -11.355sec)      |              |  |  |  |  |  |
| 2                         |                               | O1               | 02           |  |  |  |  |  |
| 3                         | 3 uvolt•msec                  |                  | uvolt•msec   |  |  |  |  |  |
| 4                         | Total                         | 34961.516 339    |              |  |  |  |  |  |
| 5                         | Positive                      | 19147.875        | 18039.025    |  |  |  |  |  |
| 6                         | Negative                      | 15813.641        | 15930.515    |  |  |  |  |  |

## 3) 波形をテキスト出力するには

<操作の流れ>

- ↓ ①生波形または加工した波形を表示させる。
- ↓ ②「ファイル」メニューの「キッセイコムテック共通テキストファイル出力」から、出力方式を選択 する。

1.選択範囲を使って、簡便に出力する場合

2.バーカーソルを使って、任意の区間を出力する場合

③保存先を入力する。

①生波形または加工した波形を表示させる。

生波形でも加工・解析した波形からでも、テキスト出力を行うことができます。

例1:生波形を表示した場合の画面・・・生波形 [データアイコンが青色]

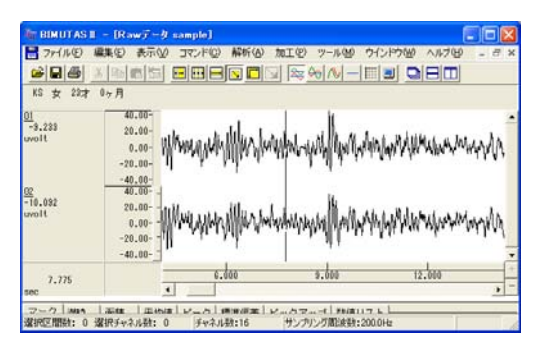

例 2:生波形から FFT を行った場合の画面・・・解析波形 [データアイコンが赤色]

| IT BIMUTAS I                               | - DEFT(19-) Data2                    |                            |                                         |                  |
|--------------------------------------------|--------------------------------------|----------------------------|-----------------------------------------|------------------|
| 10 ファイルビ 編                                 | <b>巣(日) 表示(U) コマンド(</b>              | <li>C) 解析(A) ツール(M) ウ</li> | インドウビタ ヘルプビタ                            | - 8 ×            |
|                                            |                                      |                            |                                         |                  |
| KS 女 29才                                   | 0ヶ月                                  |                            | and and and and and and and and and and |                  |
| 01<br>3.263<br>uvolt'2<br>5.994<br>uvolt'2 | 250.00-<br>0.00-<br>250.00-<br>0.00- |                            |                                         |                  |
| 8.448                                      | 0.000                                | 5.010                      | 18.010                                  | +                |
| 112                                        | -                                    | _                          |                                         | -                |
| マーク 含有率                                    | 含有量 Median Mean                      | ビーク ビックアップ E               | (一ク周波数)スペクトル                            | <b>茄桔 標準 • •</b> |
| 、<br>チャネル数: 分解能:                           | 0.01Hz FFTポイント動                      | :16304 加算回数:1              | 意開設:ハミング                                | 1                |

②「ファイル」メニューの「キッセイコムテック共通テキストファイル出力」から、出力方式を選択する。

#### 1. 選択範囲を使って、簡便に出力する場合

ツールバーのボタンを押し、データの選択方法を決定します。

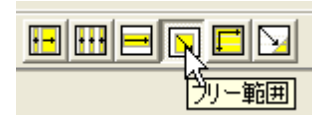

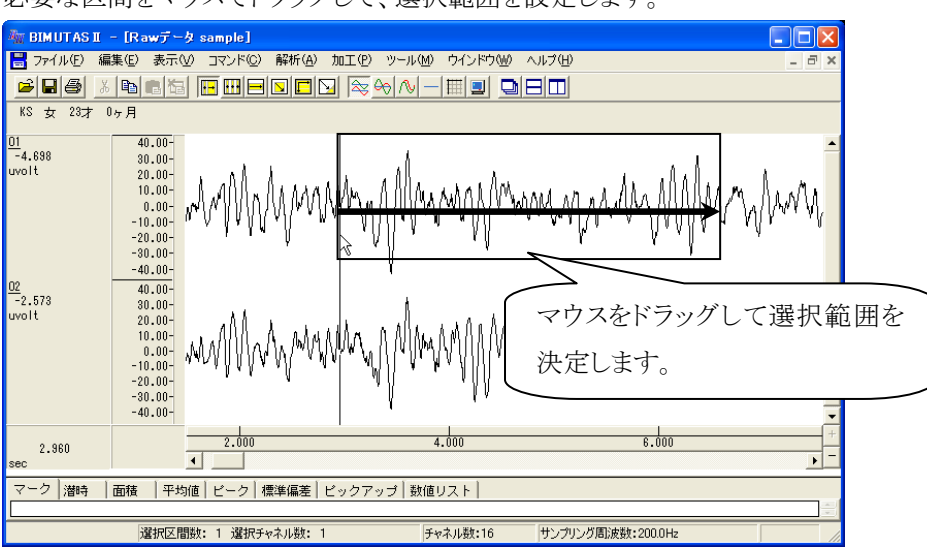

必要な区間をマウスでドラッグして、選択範囲を設定します。

「ファイル」メニューの「キッセイコムテック共通テキストファイル出力」の「選択範囲」を選択します。

| age.      | BIMUTAS                  | II – [Ra                             | wデータ ロ       | DEMO DAT          | A(EEG R        | aw Wav       | eform Dat         | a 16ch)        | 1]     |
|-----------|--------------------------|--------------------------------------|--------------|-------------------|----------------|--------------|-------------------|----------------|--------|
|           | 7711(E)                  | 編集( <u>E</u> )                       | 表示(⊻)        | בדטאנ <u>(0</u> ) | 解析( <u>A</u> ) | 加工( <u>P</u> | ) ツール( <u>M</u> ) | ウインドウ          | ^ (ש)ל |
|           | 開((O)<br>閉じる( <u>C</u> ) |                                      |              |                   | Ctrl+          | •0           | ∞ ∿ -             |                | DE     |
| E<br>1    | インボート                    | L.                                   |              |                   |                |              | 1                 |                |        |
| 39<br>uvo | <br>上書き保<br>名前を付         | _<br>存( <u>S</u> )<br>けて保存( <u>4</u> | y)           |                   | Ctrl+          | s            | l                 |                | n dili |
|           | キッセイコ                    | ムテック共通                               | <b>テキストデ</b> | -タファイル出;          | 力( <u>T</u> )  | •            | バーカーソル区           | .間( <u>B</u> ) | MANNA  |
|           | ページ設う<br>FineW           | 宦( <u>G</u> )                        |              |                   |                |              | 選択範囲( <u>R</u> )  |                | l Adda |

2. バーカーソルを使って、任意の区間を出力する場合

「ファイル」メニューの「キッセイコムテック共通テキストファイル出力」の「バーカーソル区間」を選択します。

| _         |                                   |                                 | e            | e e a consee exact | en en en       |         |                  |                |
|-----------|-----------------------------------|---------------------------------|--------------|--------------------|----------------|---------|------------------|----------------|
| ₩.        | BIMUTAS                           | II – [Ra                        | wデータ [       | EMO DAT            | A(EEG R        | aw Wave | form Data        | a 16ch)1       |
|           | 7711(E)                           | 編集( <u>E</u> )                  | 表示(⊻)        | בדטאי <u>(C</u> )  | 解析( <u>A</u> ) | 加工(P)   | ツール( <u>M</u> )  | ウインドウ(         |
|           | 開(( <u>0</u> )<br>閉じる( <u>C</u> ) | I                               |              |                    | Ctrl           | ю 🗟     | ≫ ∿ -            |                |
| 1<br>01   | インボート<br>エクスボー                    | ·  ~                            |              |                    |                |         |                  |                |
| 13<br>uvo | 上書き保<br>名前を付                      | 存( <u>S</u> )<br>けて保存( <u>4</u> | H)           |                    | Ctrl           | •S      | Le casta         |                |
|           | キッセイコ                             | ムテック共美                          | <b>手キストデ</b> | ータファイル出け           | カ( <u>T</u> )  | ► P     | ーカーソル区           | .間( <u>B</u> ) |
|           | ページ設)<br>FinBl                    | Ē( <u>G</u> )                   |              |                    |                | jā<br>V | 封尺範囲( <u>R</u> ) |                |

テキスト出力する先頭位置で、クリックをします。

| ◎ □ ● KS 女 23才       | <u>×∎∎≣</u><br>•≁#  |            |             |             |       |               |       |  |
|----------------------|---------------------|------------|-------------|-------------|-------|---------------|-------|--|
| 1<br>0.785<br>volt'2 | 250.00-             |            |             | -           |       |               |       |  |
| 2                    | 0.00+               |            | - Jule Vier | 出力す         | る先頭位置 | <b>モ</b> でクリッ | クします。 |  |
| "0.527<br>volt"2     | 250.00-             | 圆          | methe       |             |       |               |       |  |
| 5.017                | 0.000               | 5.000      | 18.000      | · ·         |       |               |       |  |
| 7ーク 含有車              | E 含有量 Median Mean   | ピーク ビックアップ | ビーク周波数 スペク  | トル面積 標準 🔶 🕨 |       |               |       |  |
| ャネル数:分解論             | た:0.01Hz FFTポイント数:1 | 6394 加算回發: | 1 宮閣数:ハシング  | -la         |       |               |       |  |

● BEMUTASI - GFT(パワー) Data2] ■ ファイルビ 編集包 表示① コマンド② 解析の ツール盤 ウインドウ盤 ヘルブ母 0.148 wolt'2 250.00-0.00-Þ 0.047 0.047 uvolt\*2 終端位置でクリックします。 250.00-0.00 0.000 5.000 18.000 13,037 マーク | 含有率 | 含有量 | Median | Mean | ビーク | ビックアップ | ビーク周波数 | スペクトル面積 | 標準 🚺 チャネル数: 分解能:001Hz FFTポイント数:16304 加算回数:1 窓開数:ハシング

#### ③保存先を入力する。

テキストデータを保存するダイアログが表示されます。

保存場所を決め、「保存」を押すとテキスト出力が完了します。

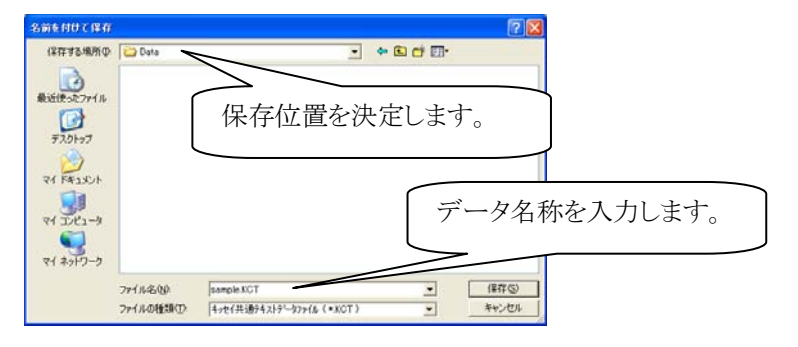

注:キッセイコムテック共通テキストファイルについて 当社独自のヘッダ構造を持つテキストファイルです。 フォーマットについては、「付録2テキストファイルフォーマット」を御覧ください。

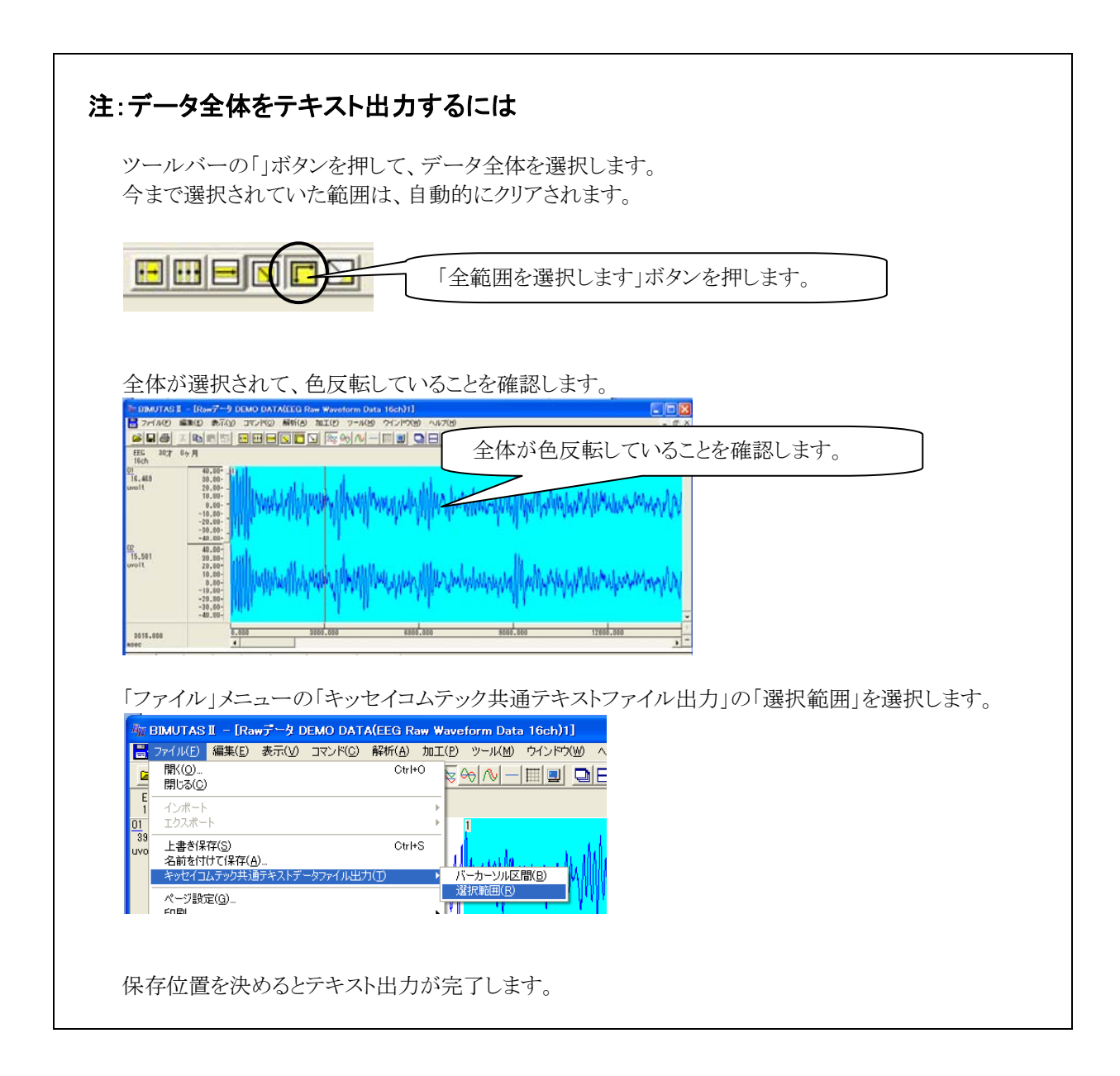

## 4) 固定幅の範囲を選択するには

#### <操作の流れ>

- ↓ ①生波形または加工した波形を表示させる。
- ↓ ②「編集」メニューの「区間選択方法」-「固定幅区間の選択幅設定」を選択する。
- ↓ ③ツールバーの「固定幅区間の全チャネル」ボタンを押す。
- ④波形上で、選択区間を設定する。

#### ①生波形または加工した波形を表示させる。

生波形上でも加工・解析した波形上でも、固定幅選択範囲を設定することができます。 例 1:生波形(時系列データ)を表示した場合の画面・・・生波形 [データアイコンが青色]

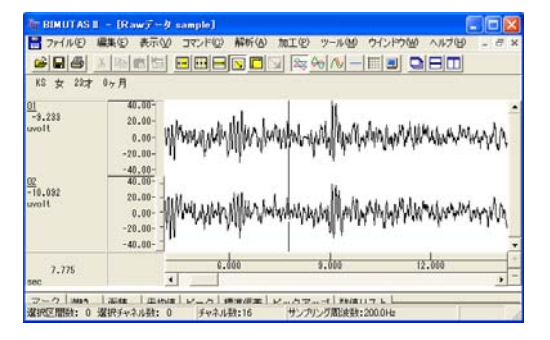

例 2: 生波形から FFT を行った場合の画面・・・解析波形 [データアイコンが赤色]

| IT BIMUTAS I                               | - [FFT(/(9-) Data2]                  |                   |              |          |
|--------------------------------------------|--------------------------------------|-------------------|--------------|----------|
| 1 ファイル(E) 編                                | 課(E) 表示(V) コマンド(E)                   | ) 解析(A) ツール(M) ウー | (ンドウビ) ヘルプビ) | - 8 ×    |
| 688                                        |                                      |                   |              |          |
| KS 女 29才                                   | 0ヶ月                                  |                   |              |          |
| 01<br>9.263<br>uvolt'2<br>5.394<br>uvolt'2 | 250.00-<br>0.00-<br>250.00-<br>0.00- |                   |              |          |
| 8.448<br>Hz                                | 0.000                                | 5.010             | 18.000       | , -      |
| マーク含有率                                     | 含有量 Median Mean                      | ピーク ビックアップ ピ      | ーク周波数 スペクトル通 | 液 標準 • • |
| チャネル数:分解能:                                 | 0.01Hz FFTポイント数:                     | 16304 加算回数:1      | 窓開設:ハミング     | 1        |

#### ②「編集」メニューの「区間選択方法」-「固定幅区間の選択幅設定」を選択する。

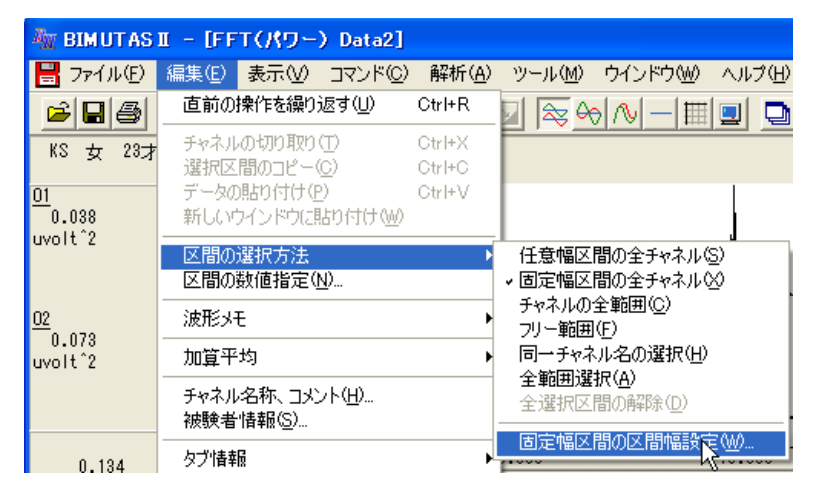

例1:生波形(時系列データ)を表示した場合・・・生波形 [データアイコンが青色]

10sec の幅を設定

| 固定の区間幅 |            |
|--------|------------|
| - 指定方法 | 10000 msec |
| OK     | キャンセル      |

例 2:解析 (FFT)を行った場合・・・解析波形 [データアイコンが赤色]5Hz の幅を設定

| 固定の区間幅                          |       | × |
|---------------------------------|-------|---|
| 指定方法<br>(^ データ点数(C)<br>(^ 時間(T) | 5 Hz  |   |
| ОК                              | キャンセル |   |

③ツールバーの「固定幅区間の全チャネル」ボタンを押す。

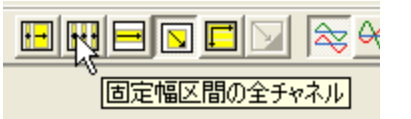

④波形上で、選択区間を設定する。

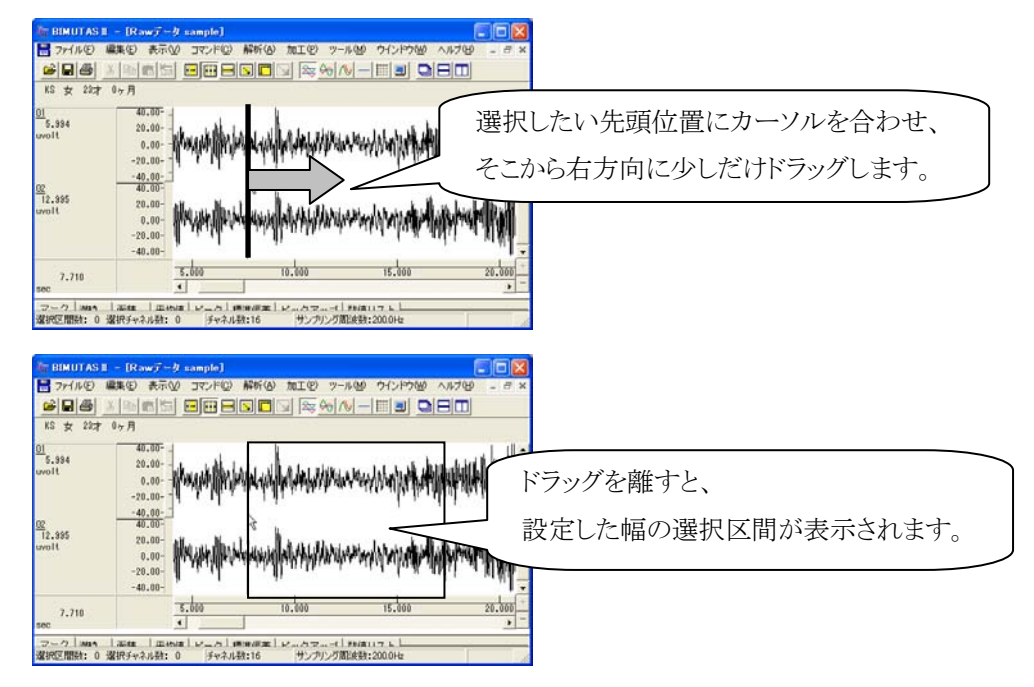

# 5) 横軸単位を変更するには

<操作の流れ>

- ↓①「ツール」メニューの「オプション」を選択する。
- ↓ ②「軸単位」タブを開く。
- ③横軸単位を設定する。

①「ツール」メニューの「オプション」を選択する。

生波形または加工・解析した波形を表示し、「ツール」メニューの「オプション」を選びます。

| 🦥 BIMUTAS II – [Rawデータ sample] |       |     |        |                |       |                  |       |  |  |  |  |  |
|--------------------------------|-------|-----|--------|----------------|-------|------------------|-------|--|--|--|--|--|
| 💾 ファイル(E)                      | 編集(E) | 表示♡ |        | 解析( <u>A</u> ) | 加工(P) | _ツール( <u>M</u> ) | ウインドウ |  |  |  |  |  |
| 28                             | と目    | 6 6 | •• ••• |                | J 📚 4 | マクロ              | •     |  |  |  |  |  |
| KS 女 23才                       | 0ヶ月   |     |        |                |       | オフション            | K     |  |  |  |  |  |

②「軸単位」タブを開く。

Г

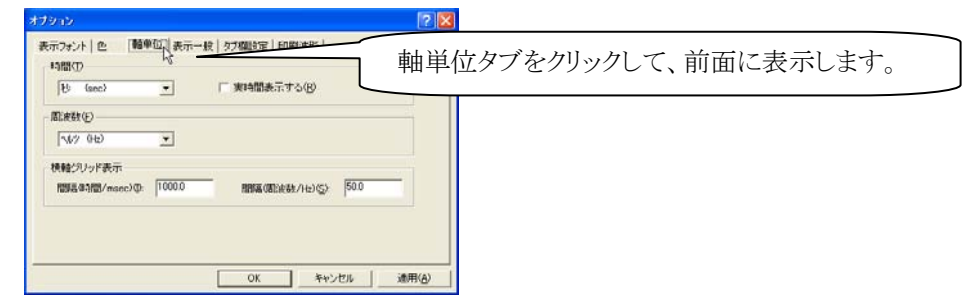

③横軸単位を設定、「OK」ボタンを押すと、波形に適用されます。

| オプション                                                                                                    | ?× |                            |
|----------------------------------------------------------------------------------------------------|----|----------------------------|
| 表示フォント   色 [ 輕単位 ] 表示一般   タブ欄設定   印刷波形  <br>時間 ①<br>10 (sec) ▼ 実時間表示する(R)<br>「周波数(F)<br>「ハルツ (H2) ▼<br>横軸グリッド表示<br>間隔(6)波数/H2)(S): 500<br>0K キャンセル 適用 | }  | 時系列データの横軸単位<br>周波数データの横軸単位 |

| 注:実時間表示(実際に収録した時間で表示)する場合               |                    |  |  |  |  |  |  |  |  |  |  |
|-----------------------------------------|--------------------|--|--|--|--|--|--|--|--|--|--|
| 時間を「時分秒」または「HMS」とし、「実時間表示する」チェックオ       | ドックスにチェックを入れてください。 |  |  |  |  |  |  |  |  |  |  |
| 時間(1)<br>時分 (HMS) ▼ <b>▼</b> 実時間表示する(R) |                    |  |  |  |  |  |  |  |  |  |  |

# 6)横軸・縦軸スケールを変更して、波形を大きく見せるには

<操作の流れ>

- ↓ ①生波形または解析波形を表示する。
- ↓ ②横軸スケールを変更する。
- ③縦軸スケールを変更する。

#### ①生波形または解析波形を表示する。

例:生波形を表示した場合

| THE BIMUTAS I             | - Rawr-& sam                                                                                       | uple]             |                                        |                   |
|---------------------------|----------------------------------------------------------------------------------------------------|-------------------|----------------------------------------|-------------------|
| 1 ファイル(E) 編               | 集(日) 表示(2) ゴ                                                                                       | マンド(C) 解析(A) 1    | 第二(2) ツール(2) ウインド                      | 7660 ANF768 - 8 × |
|                           | 1916151 <b>-</b>                                                                                   |                   |                                        |                   |
| Na 37 2207                | 17 19                                                                                              |                   |                                        |                   |
| 01<br>16.037<br>uvolt     | 150.00-<br>150.00-<br>50.00-<br>0.00-<br>-50.00-<br>-100.00-<br>-150.00-<br>-150.00-               | -2-21 gdfgament-2 | ~~~*******************                 |                   |
| 02<br>8.503<br>uvolt      | 100.00<br>100.00<br>50.00<br>-50.00<br>-50.00<br>-50.00<br>-50.00<br>-100.00<br>-150.00<br>-200.00 |                   | ~~~*##~**############################# | Notesta           |
| 11.835<br>sec             |                                                                                                    | 10.000            | 1<br>20.000                            | 30.000 +          |
| マーク   Man  <br>選択区開始: 0 通 |                                                                                                    |                   |                                        | i iz              |

②横軸スケールを変更する。

- 1.波形上で設定する場合
  - ・横軸スケールを広げる場合

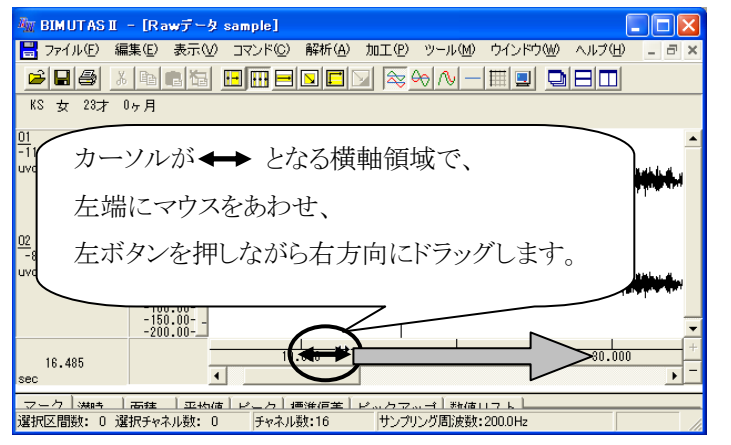

・横軸スケールを縮める場合

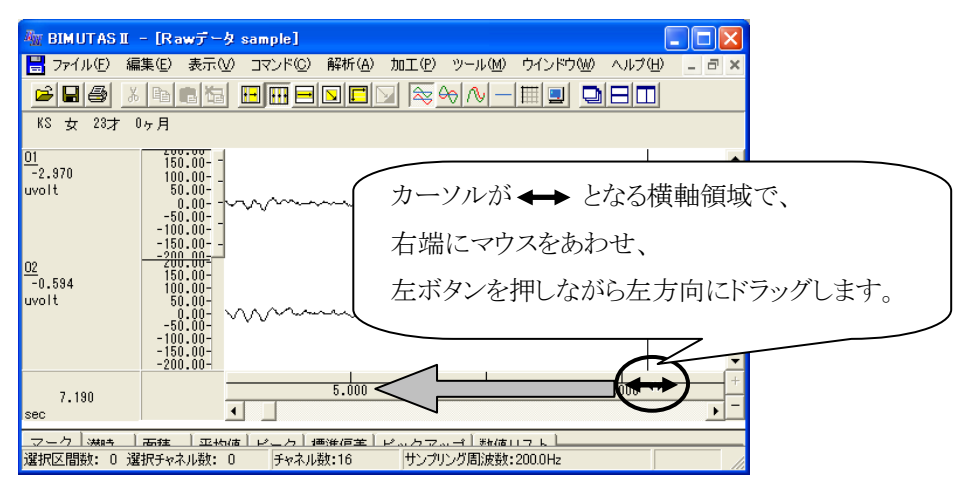

## 2.メニューで設定する場合

2-16 操作のワンポイント

「表示」メニューの「拡大・縮小」-「横軸数値指定」を選択します。

| 🦥 BIMUTAS II – [Rawデータ sample] |                |                          |                  |                |          |                   |              |  |  |  |
|--------------------------------|----------------|--------------------------|------------------|----------------|----------|-------------------|--------------|--|--|--|
| 🔡 ארקד 🔡                       | 編集( <u>E</u> ) | 表示♡                      | コマンド( <u>C</u> ) | 解析( <u>A</u> ) | 加工(P)    | ツール( <u>M</u> )   | ウインドウѠ       |  |  |  |
| <b>BB</b>                      | X 国            | - 拡大・約<br>縦軸ス            | 宿小<br>ケール設定(⊻)   | )              | ▶ わ<br>わ | ■軸数値指定<br>■■バーカーン | (≫<br>が指定(B) |  |  |  |
| KS 女 23才                       | 0ヶ月            | <ul> <li>縦軸スク</li> </ul> | ケールの自動詞          | 没定             | <b>1</b> | 鏈酸值指定             | : Y)         |  |  |  |
| 01                             | - 200          | バニール                     | (→)              |                |          |                   |              |  |  |  |

表示する範囲の数値を入力し、「OK」を押します。

| 積軸数  | 植指定   |      |      |     |               |       |      |
|------|-------|------|------|-----|---------------|-------|------|
|      | 左端値心  | 4000 | msec | : - | 右端値( <u>R</u> | 14000 | msec |
| MIN: | 0.000 |      |      | мах | 112635.00     | 0     |      |
|      |       | ОК   |      |     | キャンセル         | /     |      |

③縦軸スケールを変更する。

1.波形上で設定する場合

・縦軸スケールを広げる場合

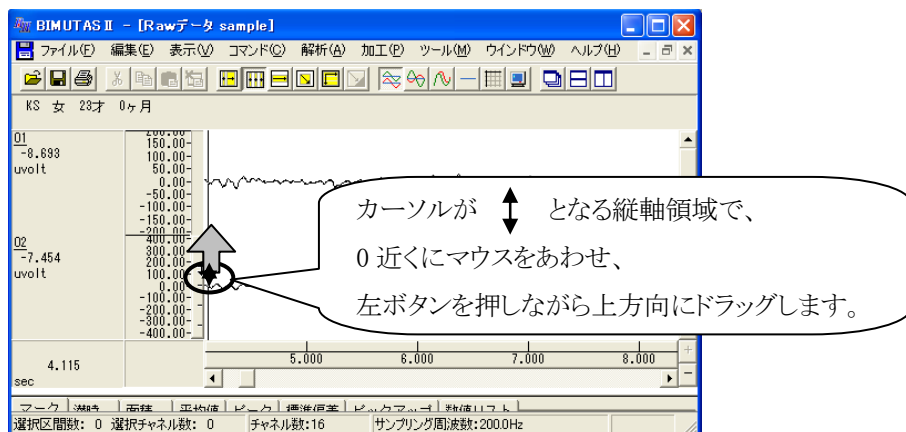

・縦軸スケールを縮める場合

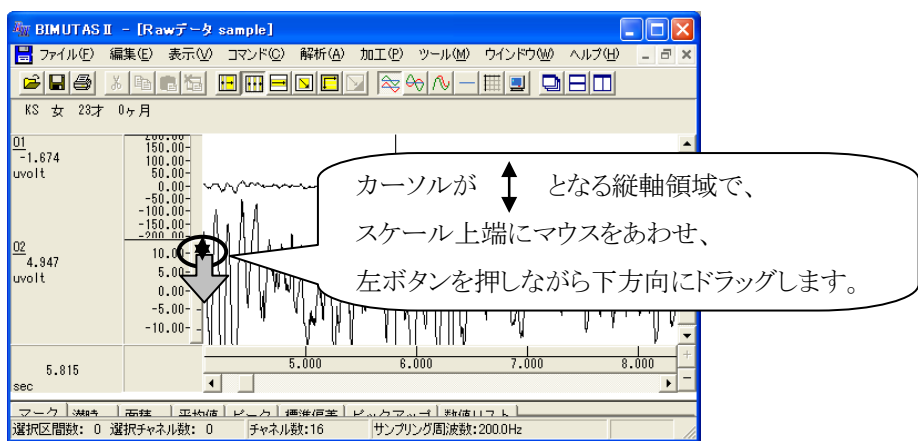

2.メニューで設定する場合

「表示」メニューの「拡大・縮小」-「横軸数値指定」を選択します。

| 🦥 BIMUTAS I – [Rawデータ sample] |      |                   |                |    |  |
|-------------------------------|------|-------------------|----------------|----|--|
| 🚽 ファイル(E) 編集(E)               | 表示⊙  | <u>סאעדם (0</u> ) | 解析( <u>A</u> ) | 加工 |  |
|                               | 拡大·希 | 阁小                |                | •  |  |
|                               | 縦軸スク | ケール設定(型)          |                |    |  |
| NO 9 207 07A                  |      | アールの自動語           | irte vy        | -1 |  |

変更するチャネルを選択して、縦軸数値を入力し、「OK」を押します。 「更新」を押すことで、表示の見た目を確かめることができます。

| 紙軸スケール                                  |                |
|-----------------------------------------|----------------|
| ₩ 4 1 1 1 1 1 1 1 1 1 1 1 1 1 1 1 1 1 1 | (値を人力します。      |
| 100 uvolt                               |                |
| 大きく ――― 」―― 小さく                         | ☞ 左側心          |
|                                         | ○ 非表示型         |
| チャイル(U):<br>9:01                        |                |
| 10:02                                   |                |
| 12: F8                                  | UK             |
| 13: F2<br>14: P2<br>15: T5<br>16: T6    | 更するチャネルを選択します。 |
|                                         | 更新( <u>A</u> ) |